# **Duty to Report Submission**

Individual Insurance Licence

April 2024

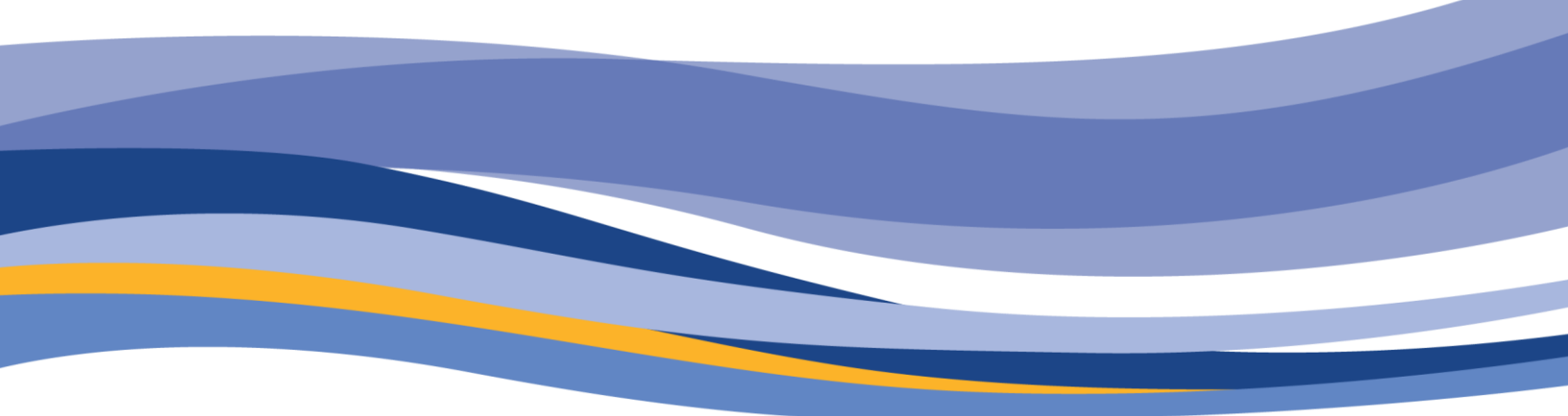

FINANCIAL AND CONSUMER SERVICES COMMISSION

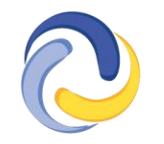

COMMISSION DES SERVICES FINANCIERS ET DES SERVICES AUX CONSOMMATEURS

## CONTENTS

| Introduction                                                         |
|----------------------------------------------------------------------|
| How to complete a Duty to Report submission in the FCNB portal       |
| Duty to Report4                                                      |
| Bankruptcy or Consumer Proposal4                                     |
| Change in Trust Account4                                             |
| Civil Actions or Decisions5                                          |
| Criminal Charges or Convictions5                                     |
| Errors and Omissions – Change in Insurance Provider6                 |
| Errors and Omissions – Claims7                                       |
| Errors and Omissions – Lapse7                                        |
| Investigation, Disciplinary Action or Decision7                      |
| Other Employment or Business Activity8                               |
| Other8                                                               |
| Change in Supervisor9                                                |
| Change to Employer, Agency, Managing General Agent or Adjusting Firm |
| Documents                                                            |
| Confirmation11                                                       |
| What happens after I submit Duty to Report?                          |

## Introduction

This guide explains the <u>FCNB portal</u> process for agent, adjuster, and other individual insurance licensees to file a Duty to Report submission. This guide can be used only for active agent, adjuster, and other individual insurance licences.

Before beginning the process, please familiarize yourself with the <u>Duty to Report</u> requirements under <u>Rule INS-001</u> *Insurance Intermediaries Licensing and Obligations*.

# How to complete a Duty to Report submission in the FCNB portal

- After logging in, select the *Insurance Licences* link in the top menu.
- Find the licence for which you're making a submission from the list below and select Manage.

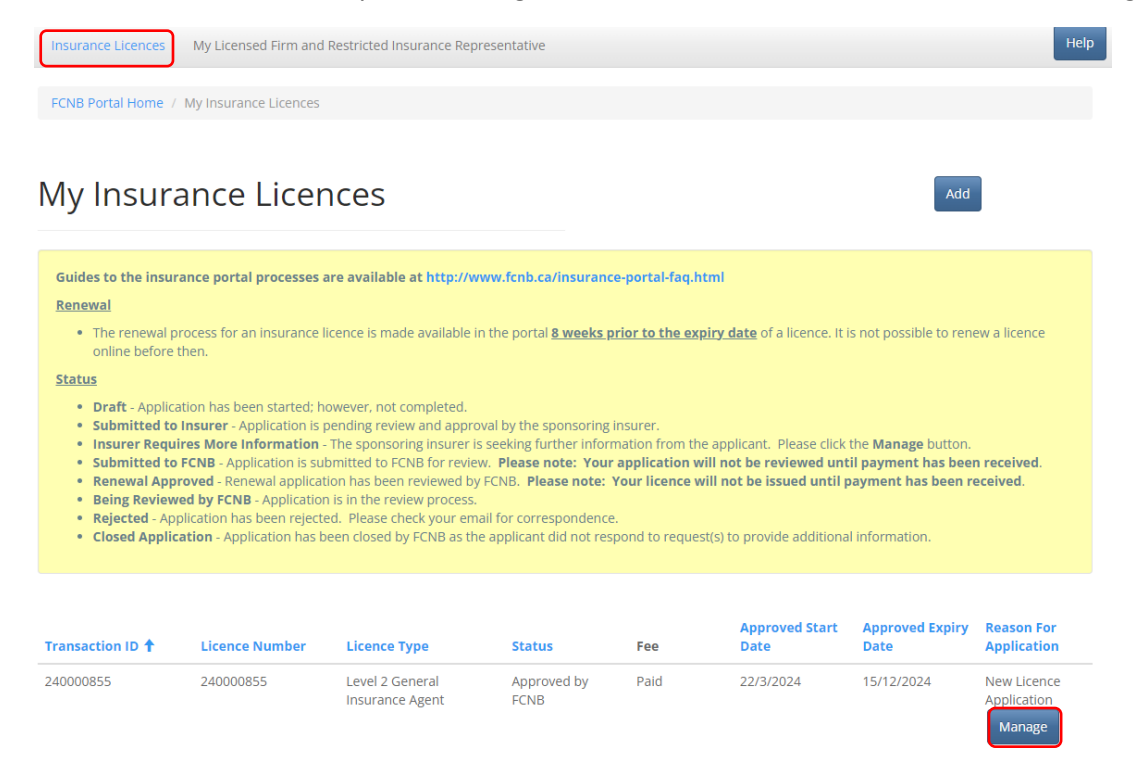

- This will take you to the Insurance Licence Application Actions page.
- Scroll to the bottom of the that page, where you'll find the *Actions* section. Select *Duty to Report* to begin your submission.

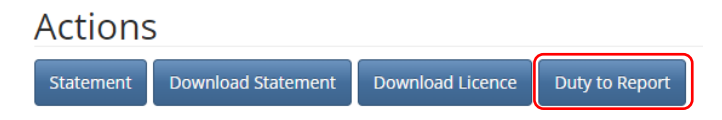

#### **Duty to Report**

• Use the dropdown menu to select the type of change you are reporting and use the date field below to provide the date this change will take effect. Select *Submit*.

| of change * |  |
|-------------|--|
|             |  |
|             |  |
| tive date * |  |
| 2/2024      |  |
|             |  |
|             |  |

• Instructions for each type of change can be found below.

#### **Bankruptcy or Consumer Proposal**

• Please use the fields to provide the details of any bankruptcy or consumer proposal filings made by the licensee, including the date and reason for filing.

| sama aprej er consamer                                                                                           | Proposal                                                                                |  |
|----------------------------------------------------------------------------------------------------|-----------------------------------------------------------------------------------------|--|
| Please provide the details of any bankruptcy or con                                                              | nsumer proposal filings made by the licensee, including the date and reason for filing. |  |
| lease provide a detailed description of the circum                                                               | nstances (including dates) leading to bankruptcy or proposal.                           |  |
|                                                                                                    |                                                                                         |  |
|                                                                                                    |                                                                                         |  |
| ling Date (DD/MM/YYYY)                                                                                           | Discharge Date (DD/MM/YYYY)                                                             |  |
| 22/3/2024                                                                                                    | 22/3/2024                                                                               |  |
| and the second second second second second second second second second second second second second second second |                                                                                         |  |
| the bankruptcy was in the last three years, please pr                                                            | rovide.                                                                                 |  |
| the bankruptcy was in the last three years, please pr                                                            | rovide.                                                                                 |  |
| the bankruptcy was in the last three years, please pr<br>ddress                                                  | rovide.                                                                                 |  |
| ddress line 2                                                                                                    | rovide.                                                                                 |  |
| the bankruptcy was in the last three years, please pr<br>ddress<br>ddress line 2                                 | rovide.                                                                                 |  |

• Select *Next* to proceed to the Documents page where you can upload supporting documents.

#### Change in Trust Account

- Please provide the details of a change in trust account, including the previous account details, the new account details and the reason for change.
- To add a new trust account, select Add.
  - In the pop-up window, include the trust institution, address and contact information of the new trust account. Select *Submit*.

- To edit or remove a trust account, find the trust account in the list provided, select the down arrow to the right of that name and select *Edit* or *Remove*.
  - In the *Edit* pop-up window, update information as required, and select *Submit*.

| Change i                                                    | n trust account                                                                                                    |                                                                              |                |
|-------------------------------------------------------------|----------------------------------------------------------------------------------------------------|------------------------------------------------------------------------------|----------------|
| Please provide                                              | the details of a change in trust account, including the                                                                         | previous account details, the new account details and the reason for change. |                |
| Select one of the<br>O The firm does n<br>The firm received | following two options<br>ot receive or hold money in trust for an insurer or ins<br>s money in trust for an insurer or insured. | sured.                                                                       | Add            |
| Action                                                      | Trust Institution                                                                                                    | Telephone                                                                    |                |
| Create                                                      | test                                                                                                    | 506-555-5555                                                                 |                |
|                                                             |                                                                                                    |                                                                              | Edit<br>Remove |
| Previous                                                    | Close                                                                                                    |                                                                              |                |

• Select Next, to proceed to the Documents page where you can upload supporting documents.

#### **Civil Actions or Decisions**

- Please use the text box to provide the details of any civil actions or decisions against the licensee in relation to any of the following:
  - o financial activities
  - o fraud
  - o breach of trust
- Please include a description of the complaint, the parties involved, the date it was filed, and the outcome.

**Civil Actions or Decisions** 

| Please provide the detai<br>financial activities<br>fraud | ils of any civil actions or decisions against the licensee in relation to any of the following:                              |  |
|-----------------------------------------------------------|----------------------------------------------------------------------------------------------------|--|
| Please include a descript                                 | tion of the complaint, the parties involved, the date it was filed, and the outcome. Please upload any supporting documents. |  |
| )etails *                                                 |                                                                                                    |  |
|                                                           |                                                                                                    |  |
|                                                           |                                                                                                    |  |
| Previous Next                                             | Close                                                                                                    |  |

• Select *Next* to proceed to the Documents page where you can upload supporting documents.

#### **Criminal Charges or Convictions**

- Please use the text box to provide the details of any criminal charges or convictions against the licensee involving any of the following:
  - o theft

- o fraud
- o forgery
- o breach of trust
- o misrepresentation
- o perjury
- furnishing of false information
- o carrying on any regulated business or career while not licensed
- crimes of violence or moral turpitude.
- Please include a description of the situation that led to the charge or conviction, including what happened, who was involved, when and where the situation took place, what charges were made and whether there was a conviction.

| Crimina | Charges | or Con | victions   |
|---------|---------|--------|------------|
| Crimina | chu ges | or con | i viccion5 |

| Please provide the details<br>• theft                          | of any criminal charges or convictions against the licensee involving any of the following:                                                                                                    |
|----------------------------------------------------------------|----------------------------------------------------------------------------------------------------|
| <ul> <li>fraud</li> <li>forgery</li> </ul>                     |                                                                                                    |
| <ul> <li>breach of trust</li> <li>misrepresentation</li> </ul> |                                                                                                    |
| perjury     furnishing of false i                              | nformation                                                                                                    |
| carrying on any reg     crimes of violence r                   | Internation<br>bilded business or career while not licensed<br>or moral turpitude.                                                                                                    |
| Please include a descripti<br>what charges were made           | on of the situation that led to the charge or conviction, including what happened, who was involved, when and where the situation took place,<br>and whether there was a conviction. Please upload any supporting documents. |
| tails *                                                        |                                                                                                    |
|                                                                |                                                                                                    |
|                                                                |                                                                                                    |
|                                                                |                                                                                                    |
|                                                                |                                                                                                    |
|                                                                |                                                                                                    |

• Select *Next* to proceed to the Documents page where you can upload supporting documents.

#### Errors and Omissions – Change in Insurance Provider

• Please use the text box to provide the details of a change in errors and omissions insurance provider, including the previous provider, the new provider and the reason for change. Please upload a copy of the new errors and omissions insurance policy later on the Documents page.

| Change in errors and omissions insurance provider                                                                                                    |
|----------------------------------------------------------------------------------------------------|
| Please provide the details of a change in errors and omissions insurance provider, including the previous provider, the new provider and the reason for change. Please upload a copy of the new errors and omissions insurance policy. |
| Details *                                                                                                    |
|                                                                                                    |
|                                                                                                    |
|                                                                                                    |
| l                                                                                                    |
|                                                                                                    |
| Next Close                                                                                                    |

• Select *Next*, to proceed to the Documents page where you can upload supporting documents including a copy of the new errors and omissions insurance policy.

#### **Errors and Omissions – Claims**

• Please use the text box to provide the details of any errors and omissions claim against the licensee including a description of the claim, the claimant and the date of the claim. Please include the outcome of the claim and upload any supporting documents later of the Documents page.

| I | Errors and omissions insurance claim                                                                                                    |   |
|---|----------------------------------------------------------------------------------------------------|---|
|   | Please provide the details of any errors and omissions claim against the licensee, including a description of the claim, the claimant and the date of the claim. Please include the outcome of the claim and upload any supporting documents. |   |
|   | vetails *                                                                                                    |   |
|   |                                                                                                    |   |
|   |                                                                                                    | 4 |
|   |                                                                                                    |   |
|   | Previous Next Close                                                                                                    |   |

• Select Next, to proceed to the Documents page where you can upload supporting documents.

#### **Errors and Omissions – Lapse**

• Please use the text box to provide the details of a lapse in errors and omissions insurance coverage including the expiration date and an explanation as to why it was not renewed on time.

| Lapse in errors and omissions insurance coverage                                                                                                    |
|----------------------------------------------------------------------------------------------------|
| Please provide the details of a lapse in errors and omissions insurance coverage including the expiration date and an explanation as to why it was not renewed on time.<br>Please upload of copy of your current errors and omissions insurance policy. |
| Details *                                                                                                    |
|                                                                                                    |
|                                                                                                    |
|                                                                                                    |
|                                                                                                    |
|                                                                                                    |
| Next Close                                                                                                    |

• Select *Next*, to proceed to the Documents page where you can upload supporting documents including a copy of your current errors and omissions insurance policy.

#### Investigation, Disciplinary Action or Decision

- Please use the text box to provide the details of any investigation, disciplinary action or decision, by a regulatory or professional body, regarding the licensee.
  - Include a description of the case, what jurisdiction it took place in, and the name of the regulatory or professional body that is conducting the investigation or issued the decision.
  - Include the outcome of the investigation and upload any supporting documents later on the Documents page.

| Investigation, | disciplinar | v action o | r decision |
|----------------|-------------|------------|------------|
| 0 /            |             |            |            |

| Please provide the detail<br>Please include a descript<br>issued the decision. Plea | of any investigation, disciplinary action or decision, by a regulatory or professional body, regarding the licensee.<br>on of the case, what jurisdiction it took place in, and the name of the regulatory or professional body that is conducting the investigat<br>e include the outcome of the investigation and upload any supporting documents. | ion or |
|-------------------------------------------------------------------------------------|----------------------------------------------------------------------------------------------------|--------|
| etails *                                                                            |                                                                                                    |        |
|                                                                                     |                                                                                                    |        |
| Previous Next                                                                       | Close                                                                                                    |        |

• Select Next, to proceed to the Documents page where you can upload supporting documents.

#### **Other Employment or Business Activity**

- Please provide the details of any other employment or business activity of the licensee, including volunteer and unpaid roles (e.g., serving on a board of directors).
  - Select *Add* to provide the details of the employer or organization, the industry, and your position or involvement with the organization.
  - Select the checkbox if you intend to devote all your time to your licensed business.

| Other Bu                                                                                                    | siness Activity                          |        |      |
|----------------------------------------------------------------------------------------------------|------------------------------------------|--------|------|
| Please provide the details of any other employment or business activity of the licensee, including volunteer and unpaid roles (e.g., serving on a board of directors).<br>Please include the name of employer or organization, the industry, and your position or involvement with the organization. |                                          |        |      |
| 🗌 l intend to devo                                                                                                    | ote all my time to my licensed business. |        | Add  |
| Action                                                                                                    | Legai Name 🕇                             | Sector | City |
| There are no rec                                                                                                    | ords to display.                         |        |      |
|                                                                                                    |                                          |        |      |
| Previous                                                                                                    | Close                                    |        |      |

 Select Next to proceed to the Documents page where you can upload supporting documents.

#### Other

• Please use the text box to provide the details of any change in circumstance relating to the business of the licensee.

| Other                                                                                                    |            |
|----------------------------------------------------------------------------------------------------|------------|
| Please provide the details of any change in circumstance relating to the business of the licensed firm or Restricted Insurance Repre- | sentative. |
| etails *                                                                                                    |            |
|                                                                                                    |            |
|                                                                                                    |            |
|                                                                                                    |            |
|                                                                                                    |            |
| Navt Close                                                                                                    |            |

• Select Next, to proceed to the Documents page where you can upload supporting documents.

#### **Change in Supervisor**

• Please use the fields to provide the details of a change in supervisor including their contact information.

| Change in supervisor                                                                     |
|------------------------------------------------------------------------------------------|
| Please provide the details of a change in supervisor including their contact information |
| Supervisor Name *                                                                        |
|                                                                                          |
| Email address *                                                                          |
| Phone *                                                                                  |
|                                                                                          |
|                                                                                          |
| Previous Next Close                                                                      |

• Select *Next* to proceed to the Documents page where you can upload supporting documents.

#### Change to Employer, Agency, Managing General Agent or Adjusting Firm

- Please use the drop down menu to select the type of change you'd like to make.
  - Select "Add an agency...", if you are adding an additional agency, managing general agent or adjusting firm that you will be representing in New Brunswick.
  - Select "Change my employer...", if you are changing your primary employer or no longer represent a particular agency or adjusting firm in New Brunswick.
- **NOTE:** Email insurance.licensing@fcnb.ca if you are removing a managing general agent that you represent in New Brunswick.

| Change to employer, agency, managing general agent or adjusting firm.                                                                                                    |   |
|----------------------------------------------------------------------------------------------------|---|
| <ul> <li>Please select the type of change using the drop-down menu below.</li> <li>Choose "Add an agency, MGA, or adjusting firm that you represent in NB" if you are adding an additional agency, managing general agent or adjusting firm that you will be representing in New Brunswick.</li> <li>Choose "Change my employer or remove an agency or adjusting firm that I represent in NB, if you are changing your primary employer or no longer represent a particular agency or adjusting firm in New Brunswick.</li> </ul> Please email insurance.licensing@fcnb.ca if you are removing a managing general agent that you represent in New Brunswick. |   |
| Type of change *                                                                                                    | ~ |

#### Next Close

- Select *Next* to provide the details of the change you have selected.
  - If you selected "Add an agency, MGA, or adjusting firm", select Add, and use the search bar to select the new agency, managing general agent or adjusting firms you intend to represent in New Brunswick.

Add an agency, MGA, or adjusting firm

| Please select <b>Add</b> to provide the details of any new agency, managing general agent or adjusting firms you intend to represent in New Brunswick.<br>If this update will require a change in your sponsoring insurer, a new licence application must be submitted. |                  |         |      |                   |
|----------------------------------------------------------------------------------------------------|------------------|---------|------|-------------------|
|                                                                                                    |                  |         |      | Please email insu |
|                                                                                                    |                  |         |      |                   |
|                                                                                                    |                  |         |      | Add               |
| Action 🕇                                                                                                    | Name             | Address | City |                   |
|                                                                                                    |                  |         |      |                   |
| There are no reco                                                                                                    | ords to display. |         |      |                   |
|                                                                                                    |                  |         |      |                   |
|                                                                                                    |                  |         |      |                   |
|                                                                                                    |                  |         |      |                   |

#### Previous Next Close

- NOTE: If this update requires a change in your sponsoring insurer, a new licence application must be submitted.
- Select Next to proceed to the Documents page where you can upload supporting documents.
- If you selected "Change my employer...", you must submit a new licence application if you are changing the only agency or adjusting firm (employer) listed on your licence.

| Change my employer or remove an agency or adjusting firm that I repr | esent in |
|----------------------------------------------------------------------|----------|
| NB                                                                   |          |
|                                                                      |          |
|                                                                      |          |

| Where you are changing the only agency or adjusting firm (employer) listed on your licence, a new licence application is required. Please select the "New Application" link listed below. |  |  |  |
|----------------------------------------------------------------------------------------------------|--|--|--|
| Please email insurance.licensing@fcnb.ca if you have any questions.                                                                                                    |  |  |  |
|                                                                                                    |  |  |  |
|                                                                                                    |  |  |  |
|                                                                                                    |  |  |  |
| Previous New Application Close                                                                                                    |  |  |  |

• Select *New Application* to proceed.

#### Documents

• Please upload any documents to that support the change you are reporting.

| You have comple<br>upload any other                                                                                                    | ed the data entry portion of the application. As a result of your previous selections, it may be necessary that you provide documentation. You may all<br>documentation which you wish FCNB to consider.                                                                                                    |
|----------------------------------------------------------------------------------------------------|----------------------------------------------------------------------------------------------------|
| How to upload a                                                                                                    | document:                                                                                                    |
| <ul> <li>Place all file</li> <li>Click the "B</li> <li>Select the f<br/>button sho</li> <li>Repeat this</li> <li>Once you h</li> <li>Once comp<br/>are listed. A<br/>previously</li> </ul> | It be uploaded in the same directory or folder on your computer.<br>wase" button for a particular item to upload. A window to access files on your computer will appear. Browse to the folder containing your files,<br>egi on your computer (hold down the CTRL key to select multiple files) and click "Open" in the window. The text box to the left of the "Browse"<br>id now indicate the selected files.<br>process for each item requiring document upload. Add any documents not within a particular category under the "Additional documents" item.<br>we selected files for all items, click "Upload". This will upload all your documents simultaneously.<br>etc. uploaded documents by clicking "Browse" again. (Note that an additional Browse and Upload will add to the uploaded list and will not replace<br>ploaded files. To delete a particular uploaded file, click the little garbage can to the right of the file.) |
| File name restri<br>upload. A file nan                                                                                                    | ions: Please note that hyphen, underscore and period (*, * and *) are the only non-alphanumeric characters permitted in the name of a file you<br>a containing any other non-alphanumeric character will be rejected by the system and cannot be uploaded.                                                                                                    |
|                                                                                                    |                                                                                                    |
| Additional docume                                                                                                    | Browse                                                                                                    |
| Additional docume                                                                                                    | Browse                                                                                                    |

• Select *Next* to complete your submission.

#### Confirmation

• Your submission is complete.

File a Duty to Report

Your application has been submitted successfully.

• To make another submission, select *Insurance Licences* from the top menu bar and follow the steps for the type of change you wish to make.

### What happens after I submit Duty to Report?

To monitor the status of your submissions, select the *Insurance Licences* link in the top menu.

Find the licence for which you're making a submission from the list below and select Manage.

On the *Insurance Licence Application Actions* page, scroll down to the Duty to Report section. Here you will see a list of submissions and their status. Use the page numbers below to search through all your submissions.

Duty to Report

| Type of change - Insurance    | Date the change took<br>effect | Status Reason 🕇 |   |
|-------------------------------|--------------------------------|-----------------|---|
| Change in Trust Account       | 28/2/2024                      | Submitted       | * |
| Errors and omissions - Claims | 12/3/2024                      | Submitted       | * |
| Other                         | 12/3/2024                      | Submitted       | * |
| Other                         | 12/3/2024                      | Submitted       | • |

< 1 2 3 4 5 6 7 8 >

To edit a draft submission, select the down arrow to the right of a submission.

Once your Duty to Report is submitted to FCNB, it will be reviewed by FCNB staff. This review will result in one of the following outcomes:

- If your submission was properly completed and raises no issues, you will receive an email advising that your submission is reviewed.
- If your submission requires additional information, you will be contacted by a licensing officer.

Please do not call our office to check on the status of your submission unless you believe there is an issue with the submission. Refer to the *Insurance Licence Application Actions* page of the FCNB Portal to verify your submission's status.

For questions about this process, please email <u>insurance.licensing@fcnb.ca</u>.